## **mySCHOOLBUCKS ACCOUNT PAYMENT DIRECTIONS**

## NEW USERS - click on REGISTER FOR A FREE ACCOUNT

EXISTING USERS - log in with your ID and Password to access you account

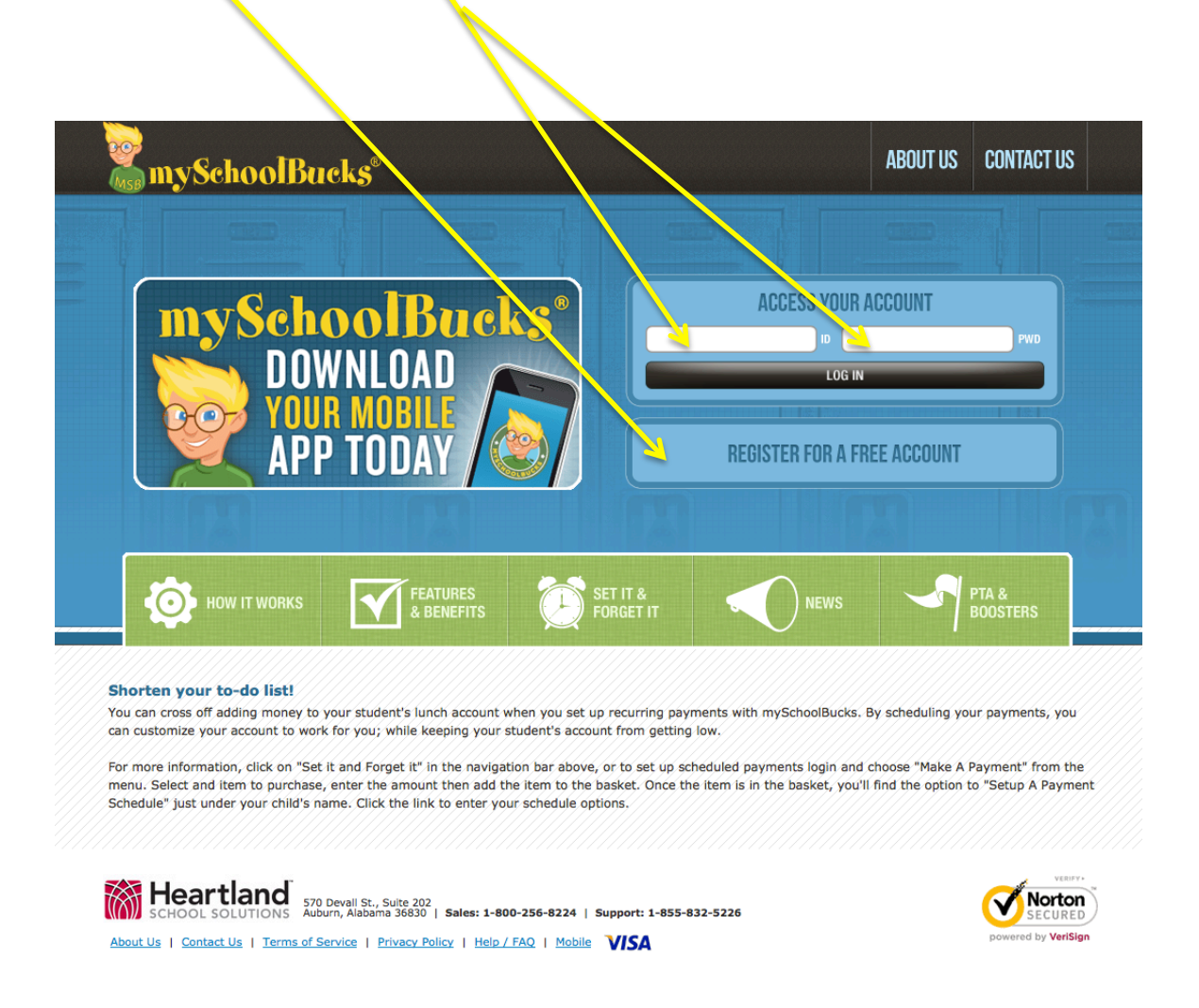

## Once you create a new account you will receive emails when your child's account balance is low.

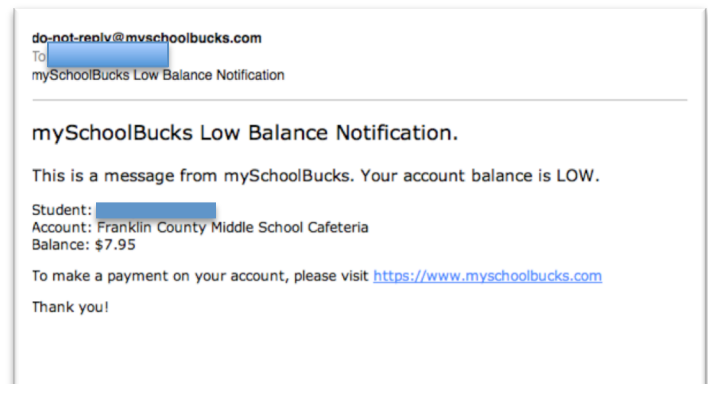

The following directions are how you add money to your child's lunch account. Once logged in you can see your child's balance and other information.

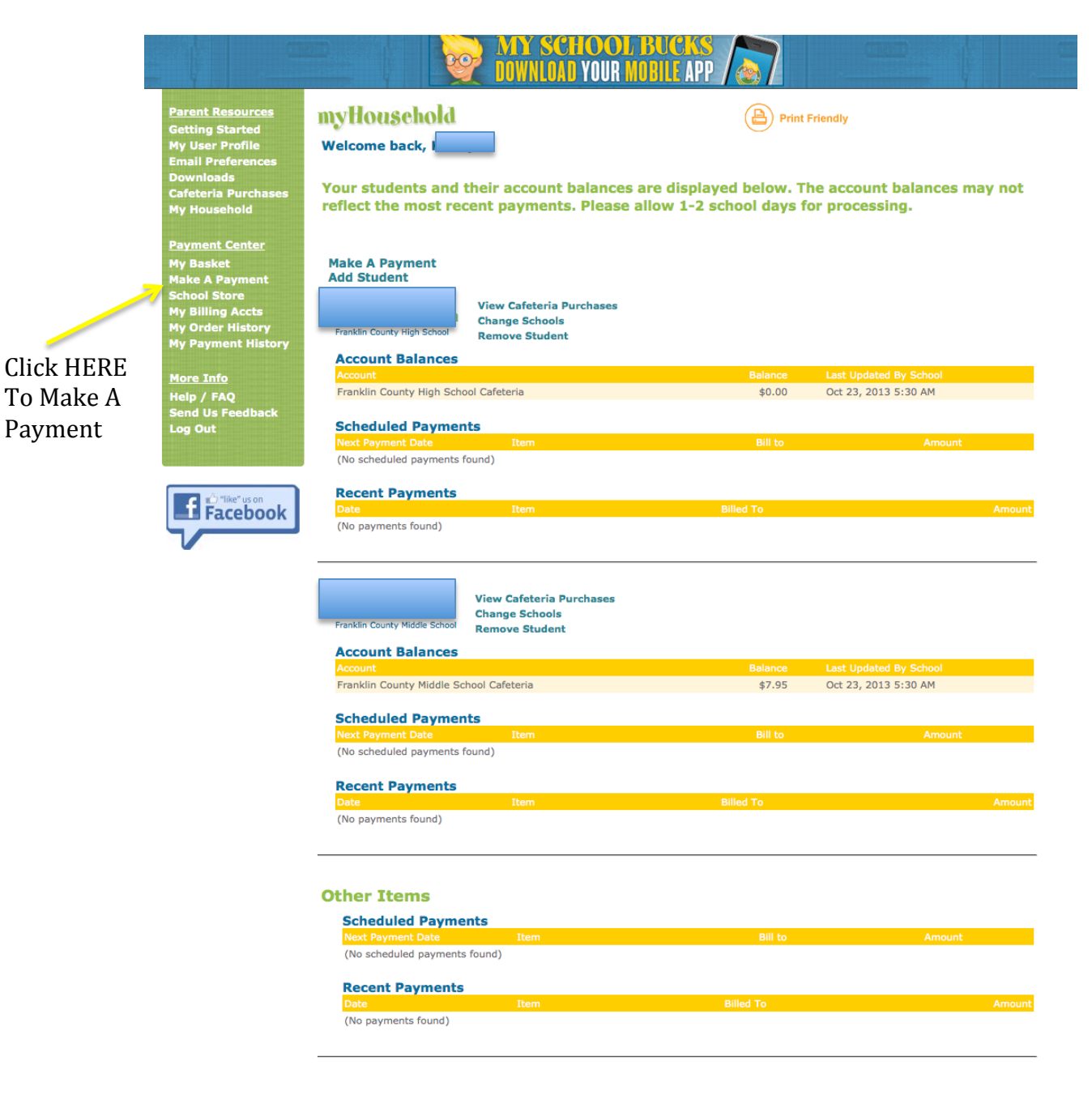

\* Note: If you would prefer to disable the display of balances for your student please contact customer support

This window will appear – you can select a preset amount to pay – or click on the other button and enter the amount you wish to pay. (You will need to do this for each child!)

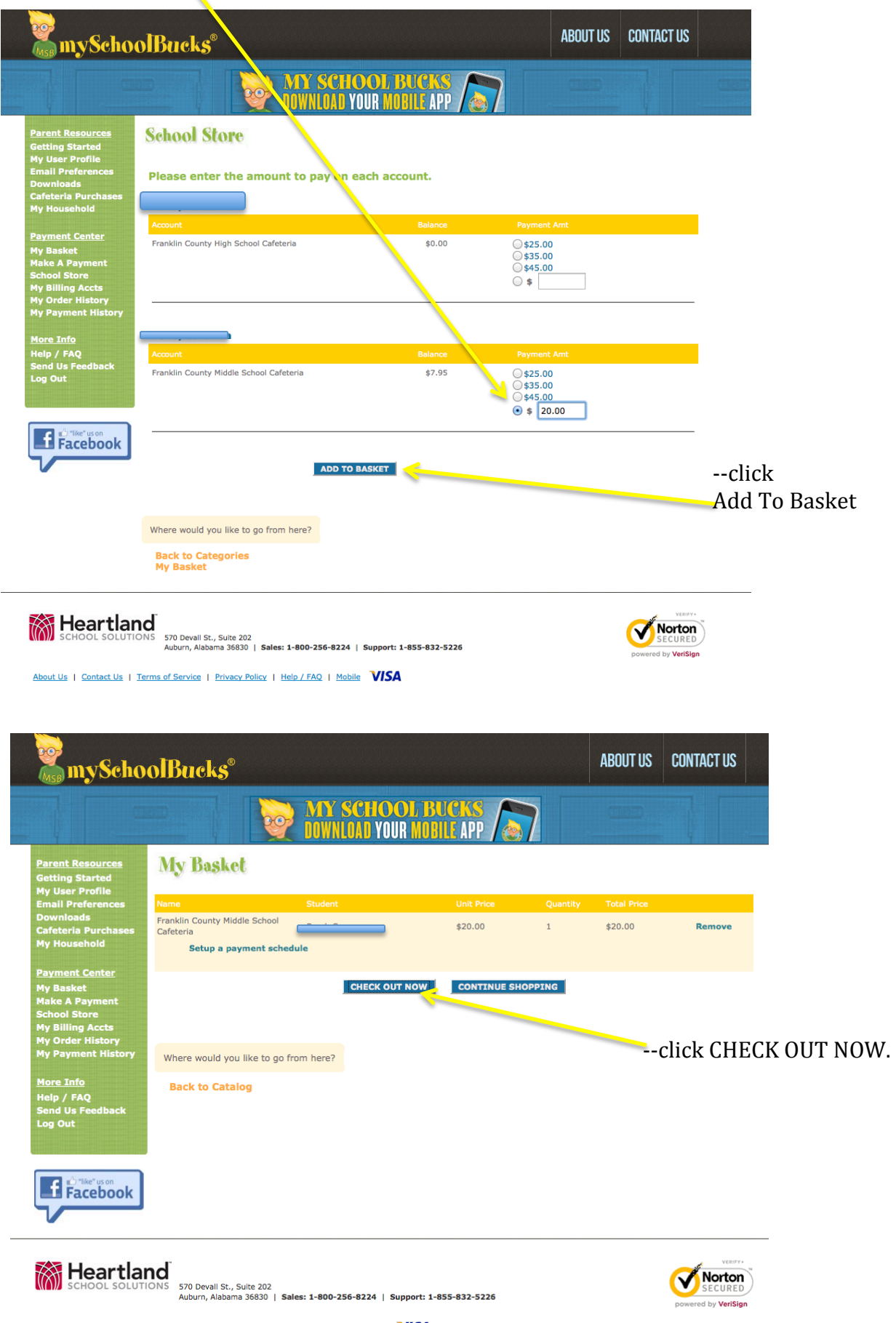

| S myScho                                                                                                    | olBucks <sup>®</sup>                                                                                                    | ABOUT US CONTACT US                                                                                                    |
|----------------------------------------------------------------------------------------------------|----------------------------------------------------------------------------------------------------|----------------------------------------------------------------------------------------------------|
|                                                                                                    | DOWNLOAD YOUR MOBILE APP                                                                                                    |                                                                                                    |
| arent Resources                                                                                                    | Order - Select Billing Account                                                                                                    |                                                                                                    |
| etting Started<br>ly User Profile<br>mail Preferences                                                                                                    | Please select the type of billing account to use to apply                                                                                                    | the payment.                                                                                                    |
| ownloads<br>afeteria Purchases<br>ly Household                                                                                                    |                                                                                                    | M indicates required field                                                                                                    |
| ayment Center                                                                                                    | Select Account Type                                                                                                    |                                                                                                    |
| ly Basket<br>lake A Payment<br>chool Store                                                                                                    | Checking Account                                                                                                    |                                                                                                    |
| ly Billing Accts<br>ly Order History                                                                                                    | Credit Card                                                                                                    | You will select                                                                                                    |
| ly Payment History<br>Iore Info                                                                                                    | CONTINUE GO BACK CANCEL                                                                                                    | Or CHECKING ACCOUNT                                                                                                    |
| lelp / FAQ<br>end Us Feedback                                                                                                    |                                                                                                    | CREDIT CARD                                                                                                    |
| og Out                                                                                                    |                                                                                                    | click Continue                                                                                                    |
| 🖌 🖒 "like" us on                                                                                                    |                                                                                                    | click Continue                                                                                                    |
| II Facebook                                                                                                    |                                                                                                    |                                                                                                    |
|                                                                                                    |                                                                                                    |                                                                                                    |
| 🕅 Heartlar                                                                                                    |                                                                                                    | Norton                                                                                                    |
| SCHOOL SOLUTI                                                                                                    | Auburn, Alabama 36830   Sales: 1-800-256-8224   Support: 1-855-832-5226                                                                                                    | powered by VeriSign                                                                                                    |
| About Us   Contact Us                                                                                                    | Terms of Service   Privacy Policy   Help / FAQ   Mobile VISA                                                                                                    |                                                                                                    |
|                                                                                                    |                                                                                                    |                                                                                                    |
|                                                                                                    |                                                                                                    |                                                                                                    |
| myScho                                                                                                    | olBucks°                                                                                                    | ABOUT US CONTACT US                                                                                                    |
| omega ang se ng se                                                                                                    | olBucks <sup>®</sup><br>MY SCHOOL BUCKS<br>DOWNLOAD YOUR MOBILE APP                                                                                                    | ABOUT US CONTACT US                                                                                                    |
| Parent Resources                                                                                                    | OIBucks <sup>®</sup><br>MY SCHOOL BUCKS<br>DOWNLOAD YOUR MOBILE APP<br>Order - Select Billing Account                                                                                                    | ABOUT US CONTACT US                                                                                                    |
| Parent Resources<br>Getting Started<br>My User Profile<br>Email Preferences                                                                                                    | OBucks <sup>®</sup><br>MY SCHOOL BUCKS<br>DOWNLOAD YOUR MOBILE APP<br>Order - Select Billing Account<br>Please enter an account number to use for this payment.                                                                                                    | ABOUT US CONTACT US                                                                                                    |
| Parent Resources<br>Getting Started<br>My User Profile<br>Email Preferences<br>Downloads<br>Cafeteria Purchases<br>My Household                                                                                                    | OBucks <sup>®</sup><br>MY SCHOOL BUCKS<br>DOWNLOAD YOUR MOBILE APP<br>Order - Select Billing Account<br>Please enter an account number to use for this payment.                                                                                                    | ABOUT US CONTACT US                                                                                                    |
| Parent Resources<br>Getting Started<br>My User Profile<br>Email Preferences<br>Downloads<br>Cafeteria Purchases<br>My Household<br>Payment Center                                                                                                    | OBUCKS®<br>MY SCHOOL BUCKS<br>DWNLOLD YOUR MUBILE APP<br>Order - Select Billing Account<br>Please enter an account number to use for this payment.                                                                                                    | ABOUT US CONTACT US                                                                                                    |
| Parent Resources<br>Getting Started<br>My User Profile<br>Email Preferences<br>Downloads<br>Cafeteria Purchases<br>My Household<br>Payment Center<br>My Basket<br>Make A Payment                                                                                                    | OIBucks <sup>®</sup><br>WY SCHOOL BUCKS<br>DUVIOU YOUR MOBIL APP<br>Order - Select Billing Account<br>Please enter an account number to use for this payment.<br>Acct Type                                                                                                    | ABOUT US CONTACT US                                                                                                    |
| Parent Resources<br>Getting Started<br>My User Profile<br>Email Preferences<br>Downloads<br>Cafeteria Purchases<br>My Household<br>Payment Center<br>My Basket<br>Make A Payment<br>School Store<br>My Billing Accts<br>My Order History                                                                                                    | OBucks <sup>®</sup><br>We way and a second second | ABOUT US CONTACT US                                                                                                    |
| Parent Resources<br>Getting Started<br>My User Profile<br>Email Preferences<br>Downloads<br>Cafeteria Purchases<br>My Household<br>Payment Center<br>My Basket<br>Make A Payment<br>School Store<br>My Order History<br>My Chart History                                                                                                    | OBucks®     Image: Select Billing Account     Order - Select Billing Account     Please enter an account number to use for this payment.     Acct Type   Card Number #   (ex: 1234557890123456)   Expiration Date     January : 2014 :                                                                                                    | ABOUT US CONTACT US                                                                                                    |
| Parent Resources<br>Getting Started<br>My User Profile<br>Email Preferences<br>Downloads<br>Cafeteria Purchases<br>My Household<br>Payment Center<br>My Basket<br>My Household<br>Payment Center<br>My Basket<br>My Household<br>Payment Center<br>My Basket<br>My Household<br>Payment History<br>My Order History<br>My Payment History<br>More Info<br>Help / FAQ<br>Send Us Feedback                                                                                                    | Acct Type   Card Number #   Expiration Date   Name #   Billing Address #                                                                                                    | ABOUT US CONTACT US                                                                                                    |
| Parent Resources<br>Getting Started<br>My User Profile<br>Email Preferences<br>Downloads<br>Cafeteria Purchases<br>My Household<br>Payment Center<br>My Basket<br>Make A Payment<br>Sake A Payment<br>Sake A Payment<br>Sake A Payment<br>My Billing Accts<br>My Order History<br>My Payment History<br>My Payment History<br>More Info<br>Help / FAQ<br>Send Us Feedback<br>Log Out                                                                                                    | OBBaceks®     Image: Select Billing Account     Order - Select Billing Account     Please enter an account number to use for this payment.     Acct Type   Card Number #   Expiration Date   January : 2014 :   Name #   Billing Address #     Nate: Please ensure your billing addrese                                                                                                    | ABOUT US CONTACT US                                                                                                    |
| Parent Resources<br>Getting Started<br>My User Profile<br>Email Preferences<br>Downloads<br>Cafeteria Purchases<br>My Household<br>Payment Center<br>My Basket<br>Make A Payment<br>School Store<br>My Order History<br>My Payment History<br>My Payment History<br>My Payment History<br>My Payment History<br>My Payment History<br>My Payment History<br>My Payment History<br>My Payment History<br>My Payment History                                                                                                    | OBUCKS®<br>WY SCHOOL BUCKS<br>DUVIOU YOUR MODIL APP<br>Corder - Select Billing Account<br>Please enter an account number to use for this payment.<br>Acct Type<br>Card Number #<br>Expiration Date<br>Name #<br>Billing Address #<br>Note: Please ensure your billing address<br>City #<br>State/Province<br>California                                                                                                    | ABOUT US CONTACT US                                                                                                    |
| Parent Resources<br>Getting Started<br>My User Profile<br>Email Preferences<br>Downloads<br>Cafeteria Purchases<br>My Household<br>Payment Center<br>My Basket<br>Make A Payment<br>School Store<br>My Order History<br>My Payment History<br>My Payment History<br>My Payment History<br>More Info<br>Help / FAQ<br>Send US Feedback<br>Log Out                                                                                                    | OBCICLS®     Image: State/Province   Card Number #   Expiration Date     Image: State/Province     Card Number #     Image: State/Province     Card Number #     Image: State/Province     Card Number #     Image: State/Province     Card Number #     Image: State/Province     Card Number #     Image: State/Province     Card Number #     Image: State/Province     Card Number #     Image: State/Province     Card Number #     Image: State/Province                                                                                                    | ABOUT US CONTACT US                                                                                                    |
| Parent Resources<br>Getting Started<br>My User Profile<br>Email Preferences<br>Downloads<br>Cafeteria Purchases<br>My Household<br>Payment Center<br>My Basket<br>My Household<br>Payment Center<br>My Basket<br>My Household<br>Payment Center<br>My Basket<br>My Order History<br>My Order History<br>My Payment History<br>More Info<br>Helip / FAQ<br>Send Us Feedback<br>Log Out                                                                                                    | Acct Type   Card Number #   Expiration Date   Name #   Billing Address #   City #   State/Province   ZiP/Postal code #                                                                                                    | ABOUT US CONTACT US                                                                                                    |
| Parent Resources<br>Getting Started<br>My User Profile<br>Email Preferences<br>Downloads<br>Cafeteria Purchases<br>My Household<br>Payment Center<br>My Basket<br>Make A Payment<br>Sake A Payment<br>Sake A Payment<br>Sake A Payment<br>My Billing Accts<br>My Order History<br>My Payment History<br>My Payment History<br>My Payment History<br>My Payment History<br>My Bay Construction<br>My Bay Construction<br>M | OBDICELS®     Image: State / Province     City #     State / Province   ZIP / Postal code #     Image: State / Province     Image: State / Province     Image: State / Province     Image: State / Province     Image: State / Province     Image: State / Province     Image: State / Province     Image: State / Province     Image: State / Province     Image: State / Province     Image: State / Province     Image: State / Province     Image: State / Province                                                                                                    | ABOUT US       CONTACT US         Indicates required fiel       Indicates required fiel         Indicates required fiel       Fill out all information requested fiel         Indicates the record on file with your bank.       click Contact         Indicates the record on file with your bank.       click Contact                                                                                                    |
| Parent Resources<br>Getting Started<br>My User Profile<br>Email Preferences<br>Downloads<br>Cafeteria Purchases<br>My Household<br>Payment Center<br>My Basket<br>Make A Payment<br>School Store<br>My Order History<br>My Payment History<br>My Payment History<br>My Payment History<br>My Payment History<br>My Payment History<br>My Payment History<br>My Payment History<br>My Payment History<br>My Payment History<br>Might Canter<br>Help / FAQ<br>Send Us Feedback<br>Log Out                                                                                                    | Act Type   Act Type   Card Number #   Expiration Date   Billing Address #   Billing Address #   City #   State/Province   ZIP/Postal code #                                                                                                    | ABOUT US CONTACT US   Indicates required field Indicates required field <p< td=""></p<> |
| Parent Resources<br>Getting Started<br>My User Profile<br>Email Preferences<br>Downloads<br>Cafeteria Purchases<br>My Household<br>Payment Center<br>My Basket<br>Make A Payment<br>School Store<br>My Billing Accts<br>My Order History<br>My Payment History<br>My Payment History<br>More Info<br>Help / FAQ<br>Send Us Feedback<br>Log Out                                                                                                    | OBJECTS         Image: State / Province         City #         State / Province         City #         State / Province         City #         City # <td>ABOUT US CONTACT US</td>                                                                                                    | ABOUT US CONTACT US                                                                                                    |

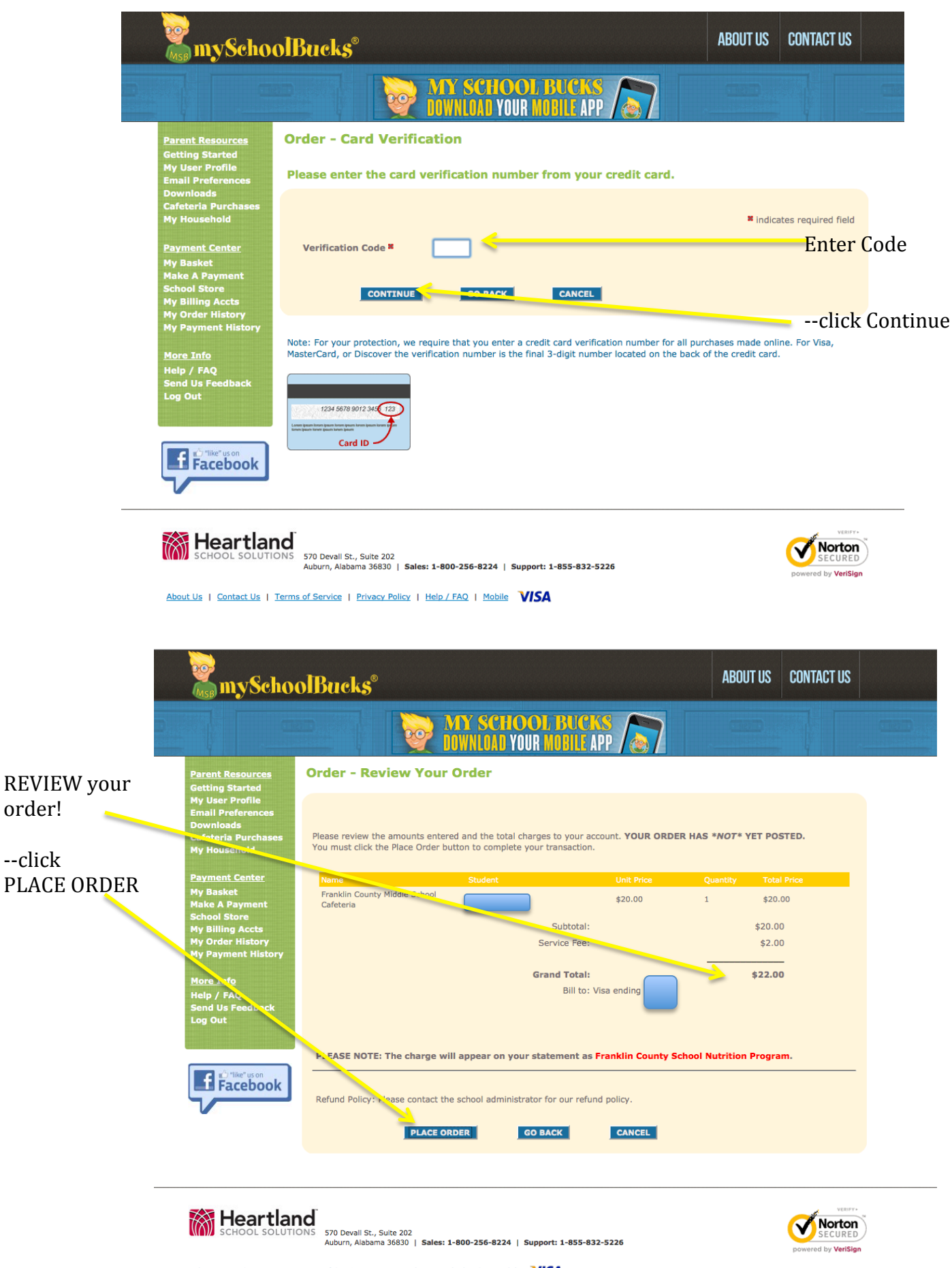

About Us | Contact Us | Terms of Service | Privacy Policy | Help / FAQ | Mobile VISA

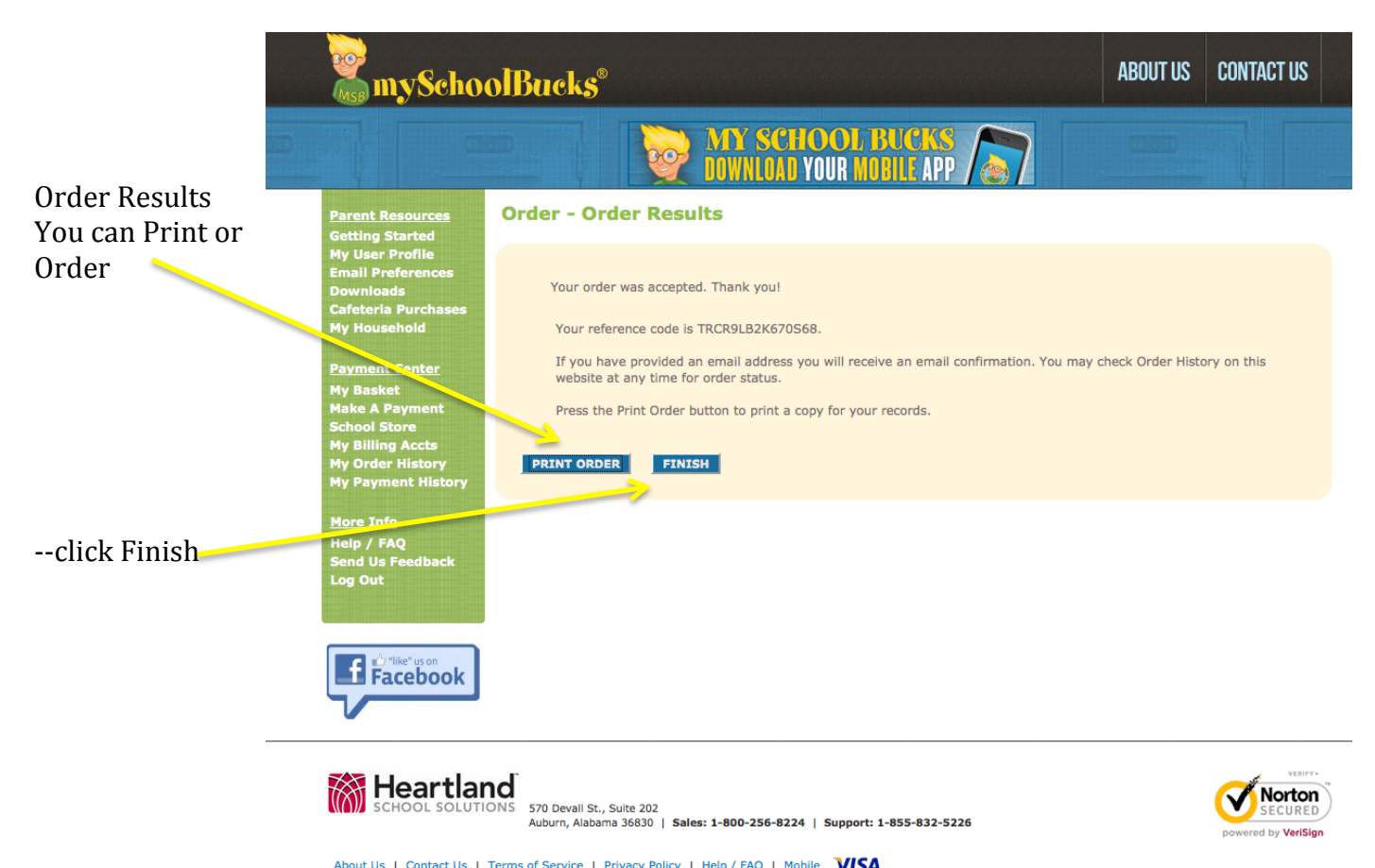

About Us | Contact Us | Terms of Service | Privacy Policy | Help / FAQ | Mobile VISA